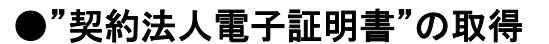

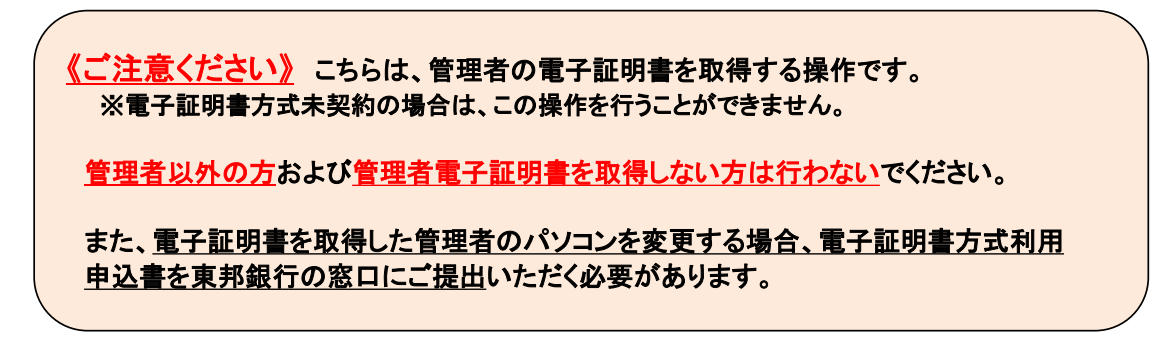

 東邦銀行のホームページから、◎法人のお客さま【たすかる君-WEBログオン】を クリックします。

|            | 個人のお客さま | 法人のお客さま          | ↓ 音声読み上げ<br>東邦銀行について | <ul> <li>English 1-</li> <li>採用のご案内</li> </ul> | D-Fを入力してCEさい Q |
|------------|---------|------------------|----------------------|------------------------------------------------|----------------|
| 「ふくしま」とともに |         |                  |                      |                                                |                |
| お客さまの満足のた  | めに      | O 個人のま<br>インターネッ | 3客さま<br>トバンキング       | 0 法人                                           | 0****          |
| the base   |         | e                | ロダイン >               | θ #<br>                                        | すかる君・WEBログオン > |
|            | A Carl  |                  | Editory Franklik Pr  | e ?                                            | 国送金WEB受付サービス > |

または、【法人のお客さま】 ⇒ 【法人インターネットバンキングサービス 東邦たすかる君-WEB】をクリックします。

| <b> いいまた</b><br>またまままでのために<br>またまままでのために<br>またままでのために<br>またまままでのために<br>またまままでのために<br>またまままでのために<br>またまままでのために<br>またまままでのために<br>またまままでのために<br>またまままでのために<br>またまままでのために<br>またまままでのために<br>またまままでのために<br>またままままでのために<br>またままままでのために<br>またままままでのために<br>またままままでのために<br>またままままでのために<br>またまままままままままままでのでのために<br>またまままままままままままままままままままままままままままままままままま | 個人のお客さま 法人のお客さま                                   | 音声読み上げ ⑤ Eng     東邦銀行について 採用                       | glish 4-9-ドを入力して代き。<br>のご案内 🔒 各種ログ                   | a<br>42 •           |
|----------------------------------------------------------------------------------------------------|---------------------------------------------------|----------------------------------------------------|------------------------------------------------------|---------------------|
|                                                                                                    | ()人のお客さま 注(のお                                     | <ul> <li>キ 古声四み上げ</li> <li>客さま 東邦銀行について</li> </ul> | © English (4-7-193)7<br>採用のご案内 🔒 (                   | RTCE: 4<br>H目ログイン ・ |
| 注人のお客さまします<br>(回) 法人インターネットパンキングサー<br>車形たすかるおーWEB                                                                                                    | > 利用者ログオン(ID・暗証書<br>2000/14)(電子証明書力<br>オン(電子証明書力) | 同方式)<br>示式)                                        | > 欧加 - ATM<br>> 手数料一覧                                | ×                   |
| · 資金調速                                                                                                    | > 管理者ログオン                                         |                                                    | <ul> <li>シ 空村・ 為替相唱</li> <li>&gt; マーケット情報</li> </ul> |                     |

②【管理者ログオン】をクリックします。

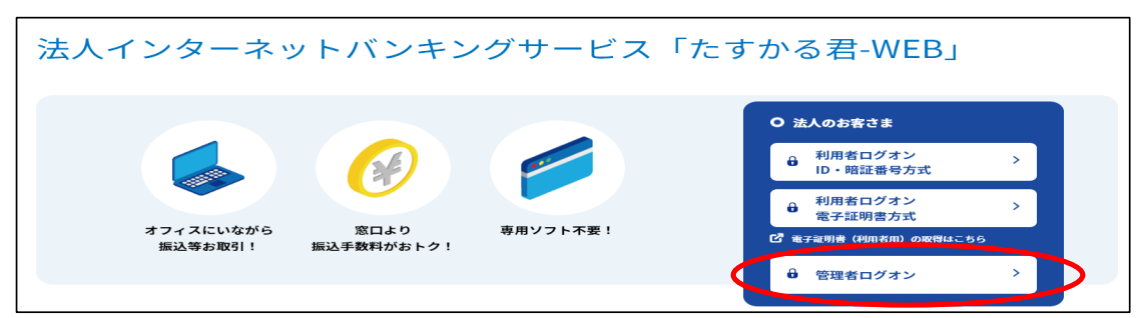

③ "たすかる君-WEB 管理者ログオン" 画面が表示されます。 【電子証明書(管理者用)の取得はこちら】をクリックします。

| ー たすかる君-WEB 管理者ログオン |                                                                                                    |           |             |                |
|---------------------|----------------------------------------------------------------------------------------------------|-----------|-------------|----------------|
| 管理者ログ<br>照会・振込      | 管理者ログオンからは、「利用者」の登録・削除や利用者ワンタイムパスワードの設定、本サービスを利用する場合の利用限度額や利用権限を設定できます。<br>照会・振込などの銀行取引を行う場合は、「利用者ログオン」からログオンしてください。 |           |             |                |
|                     | ID・暗証番号方式                                                                                                    |           |             | 電子証明書方式        |
|                     | 管理者ログオン                                                                                                    | > 電子証明書(管 | 理者用)の取得はこちら | 管理者ログオン >      |
|                     | ID・暗証番号方式をご利用のお客さま                                                                                                   |           | 電子          | 証明書方式をご利用のお客さま |

④ "契約法人電子証明書取得"画面が表示されます。 「契約法人ID」、「契約法人暗証番号」を入力し、【取得】ボタンをクリックします。

| 契約法人電子                                            | 正明書取得                           |                          | CIBMU901                                                |
|---------------------------------------------------|---------------------------------|--------------------------|---------------------------------------------------------|
| 契約法人の電子証明書を取<br>契約法人 I D と契約法人暗                   | 得します。<br>証番号を入力し、「取得」ボタンを押してくださ | 56%                      | •契約法人ID:                                                |
| 契約法人 I D                                          | <ul><li></li></ul>              | 半角英数字30桁以内<br>半角英数字4~12桁 | 「たすかる君-WEBの契約法人IDなどのご通知に<br>ついて」(ハガキ)に記載されている10桁の番号     |
| 突刺法人唱社曲号<br>で注意事項<br>暗証番号を想定の回数以上<br>暗証番号を想定の回数以上 | ● ジョ ソフトウェアキーホッド<br>リントウェアキーホッド | 1                        | ■ 契約法人暗証番号:<br>申込書で記入した4桁の数字。<br>ただし、暗証番号を変更後は、変更後の暗証番号 |
| クリア間じる                                            |                                 | 取得 >                     | となります。                                                  |

### ⑤ "電子証明書取得実行"画面が表示されます。【ダウンロード】をクリックします。

| 電子証明書取得実行                                                                                                    | CIBRA001 |
|----------------------------------------------------------------------------------------------------|----------|
| 電子証明書の取得を開始します。                                                                                                    |          |
|                                                                                                    |          |
| 【Step 1】専用アプリケーションのダウンロード                                                                                                    |          |
| 証明書の取得には専用アプリケーションのダウンロードが必要となります。<br>「ダウンロード」ボダンを押して専用アプリケーションをダウンロードしてください。<br>ダウンロード時に警告が表示される場合がありますが、そのままファイルを保存してください。   | - 14     |
| 【Step 2】専用アプリケーションの起動                                                                                                    |          |
| ダウンロードした専用アプリケーション(RaCpiClientTool.exe)を起動してください。                                                                              |          |
| (補足1)専用アプリケーションは、ブラウザの設定を変更されていなければ、「ダウンロード」フォルダに保存されています。<br>(補足2)Windows 8.1をご利用の場合、専用アプリケーションを右クリックして「管理者として実行」を選択して起動してくださ | きし い。    |
|                                                                                                    |          |
|                                                                                                    |          |
| 専用アプリケーション(RaCpiClientTool.exe)が起動されていることを確認して、「実行」ボタンを押してください。<br>アプリケーションのダウンロードまたは実行ができない場合は、 <u>こちら</u> の画面から取得をお願いします。    |          |
| キャンセル 実行 >                                                                                                    |          |

・<u>Edgeの場合/GoogleChromeの場合(1)(画面右上に表示されます</u>)

| ダウンロード                        |           | 2 🛠          |
|-------------------------------|-----------|--------------|
| RaCpiClientTool.ex<br>ファイルを開く |           |              |
| もっと見る                         | 【ファイルを開く】 | <u>をクリック</u> |

・<u>GoogleChromeの場合②</u>(画面右上に表示されます)

| 🔞 RaCpiClientTool.exe |
|-----------------------|
|-----------------------|

エクスプローラーから開く場合

| ⊻ ダウンロード                                     |                |                                   |                                   |
|----------------------------------------------|----------------|-----------------------------------|-----------------------------------|
| + 新規作成 ~                                     |                | 0 ti E                            | ⓒ 前 八 並べ替え ~ ≡ 表示 ~ ···           |
| $\leftarrow \rightarrow \checkmark \uparrow$ | $\overline{1}$ | › PC › ダウンロ−ド                     | <ul> <li>〇 ク グウンロードの検索</li> </ul> |
| <ul> <li></li></ul>                          | ľ              | 名前                                | 、 【ダウンロード】フォルダ内のファイルをダブルクリック      |
| デスクトップ 🚽                                     | 1              | > 今日 (1)<br>Pd PaCpiCliontTool or | 2022/09/29 16:13 アブリケーション 342 KR  |
|                                              |                | Pd PaCpiCliontTool ov             | 2022/09/29 16:13 アブリケーション 342 KB  |

### ⑤-1 "RAカスタムプラグイン クライアントツール" 画面が表示されます。 【実行】ボタンをクリックします。

| 電子証明書の取得を開始します。                                                                                                    | ③ RAカスタムブラグイン クライアントツール ×<br>新聞書(C) ヘルプ(H)                                                                                                    |                                      |
|----------------------------------------------------------------------------------------------------|----------------------------------------------------------------------------------------------------|--------------------------------------|
| 【Step 1】 専用アプリケーションのダウ<br>証明書の取得には専用アプリケーションのダウ<br>「ダウンロード」ボタンを押して専用アプリケ<br>ダウンロード時に警告が表示される場合があり<br>【Step 2】専用アプリケーションの起動 | - RA カスタムプラグイン-<br>でのまた。<br>RA Custom Plugin<br>[2022/09/29 15:1653]アプリケーションをお助しました.<br>[2022/09/29 15:1653]対策学社サーで結束してします。<br>[2022/09/29 15:1653]対策学校開催しました。 | ダウンロード<br>-                          |
| ダウンロードした専用アプリケーション(RaCp<br>(補足1)専用アプリケーションは、プラウザの3<br>(補足2)Windows 8.1をご利用の場合、専用ア<br>【Step 3】証明書の取得開始                      |                                                                                                    | フォルダに保存されています。<br>て実行」を選択して起動してください。 |
| 専用アプリケーション(RaCpiClientTool.exe)<br>マプリケーションのダウンロードまた(と)                                                                    | が起動されているここを確応して、「天日」<br>だたができたい場合は、「たらの面面から                                                                                                    | ポタンを押してください。<br>取得をお願いします            |

### ⑤-2 "電子証明書取得完了" 画面が表示されます。【閉じる】ボタンをクリックします。

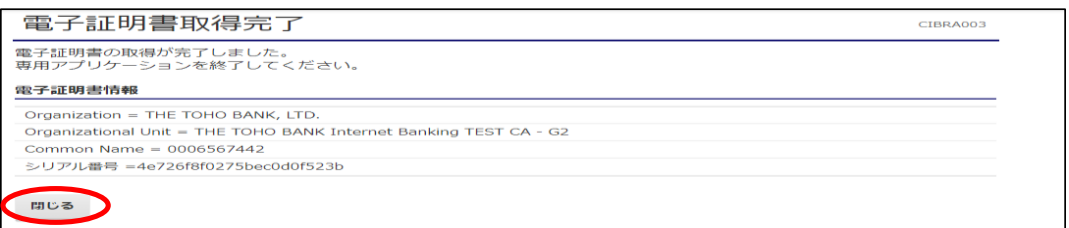

⑥ 終了確認画面が表示されます。【OK】をクリックします。

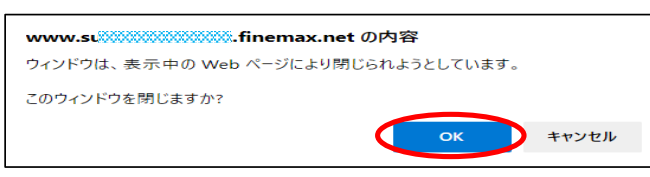

⑦ "たすかる君WEB"画面および"RAカスタムプラグイン クライアントツール"画面が表示 されます。右上【 × 】ボタンをクリックし、画面を閉じます。

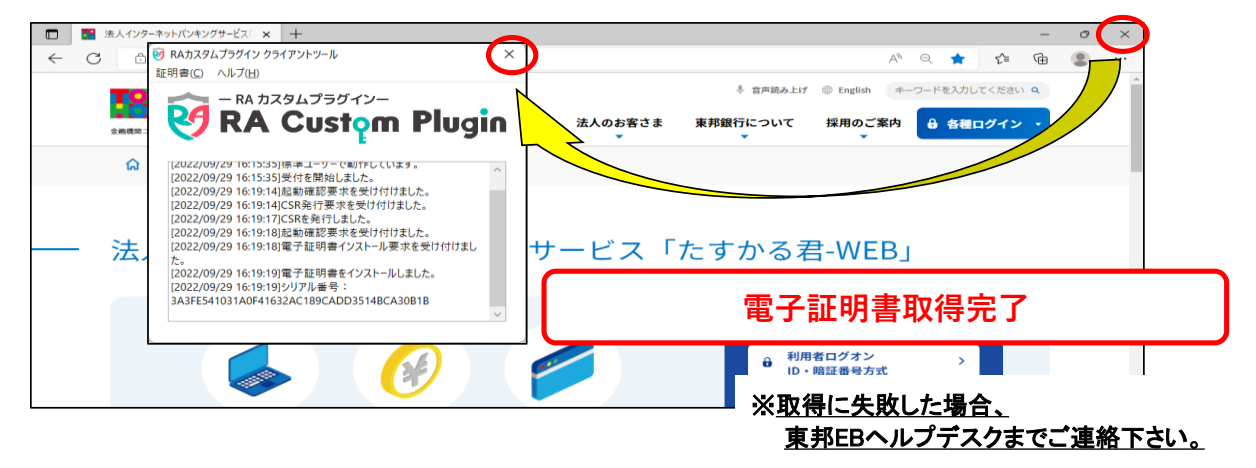

《しばらく待ってもRAカスタムプラグイン クライアントツール画面が表示されない場合》

⑤ "電子証明書取得実行"画面が表示されます。【こちら】をクリックします。

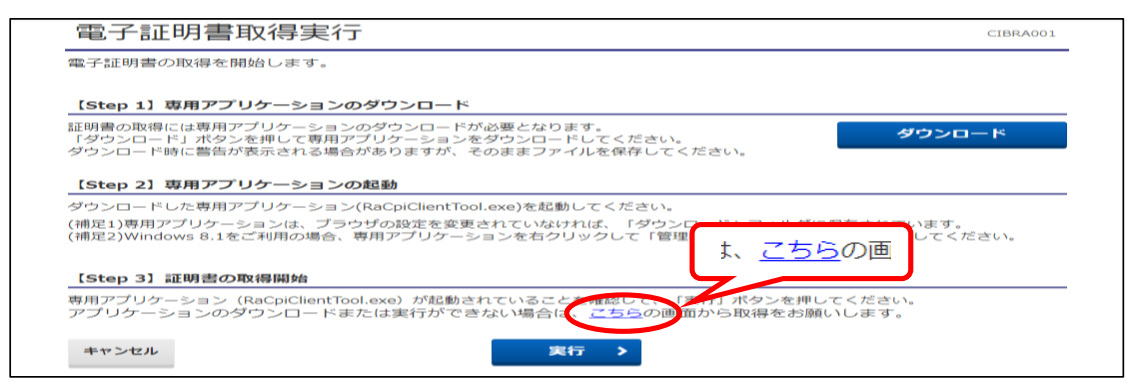

## ⑤-1 "電子証明書取得実行" 画面が表示されます。【実行】ボタンをクリックします。

| 電子証明書取得実行                           |    | CIBRA001 |
|-------------------------------------|----|----------|
| 電子証明書の取得を開始します。<br>「実行」ボタンを押してください。 |    |          |
| キャンセル                               | 実行 |          |

⑤-2 "電子証明書取得完了" 画面が表示されます。【ダウンロード】ボタンをクリックします。

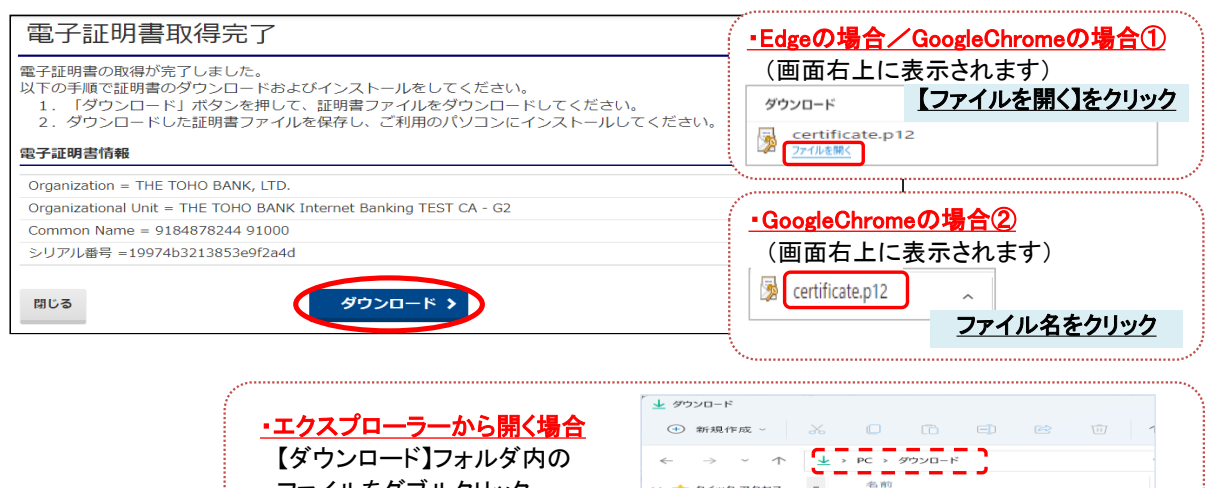

🚖 クイック アクセス マイック アクセス
 デスクトップ ≠
 ダウンロード ≠
 ポ ドキュメント

certificate.p12

# ⑤-3 "証明書のインポートウィザード"画面が表示されます。 初期表示のまま【次へ】を4回クリックします。

【ダウンロード】フォルダ内の ファイルをダブルクリック

| こ 初分時間のインシート シャリート                                                                                                    | モー き 証明書のインホート ウイワート                                                                                                    |
|----------------------------------------------------------------------------------------------------|----------------------------------------------------------------------------------------------------|
| 証明書のインボート ウィザードの開始                                                                                                    | インボーナする証明面フィイル<br>インボートするファイルを指定してください。                                                                                                    |
| このウイザードでは、証明書・証明書信頼リスト、および証明書先かりストをディスクから証明書ストアニビー<br>します。<br>証明時間によって発行された証明書は、ユーザーID を確認し、データを決算したり、またはしたっりディで停<br>きれたラットウーク接続を提供すっための値報を含んています。証明書人下び、証明書が保留されるシスタ<br>ム上の間板での一<br>「原立の二丁二(G)<br>() ローカル コンピューター(L)<br>続行するには、[XA] をクリックしてください。 | 77イル-&(E):<br><b>CITURENT/Liskingsh Mile(styrent/Sweetlooks)Merrid=stergic</b><br>注意: 次の形式を使うと1つのアイルに確認の証明音を任著できます:<br>Personal Information Exchange PECS #12 (JFX, P12)<br>Cryptographic Message Syntak Sandand-RCS #2 証明音 (P78)<br>Microsoft シリアルをされた証明音ストア (JSST) |
| 2A(B) ++>E4                                                                                                    |                                                                                                    |

### ⑤-3 前ページ続き

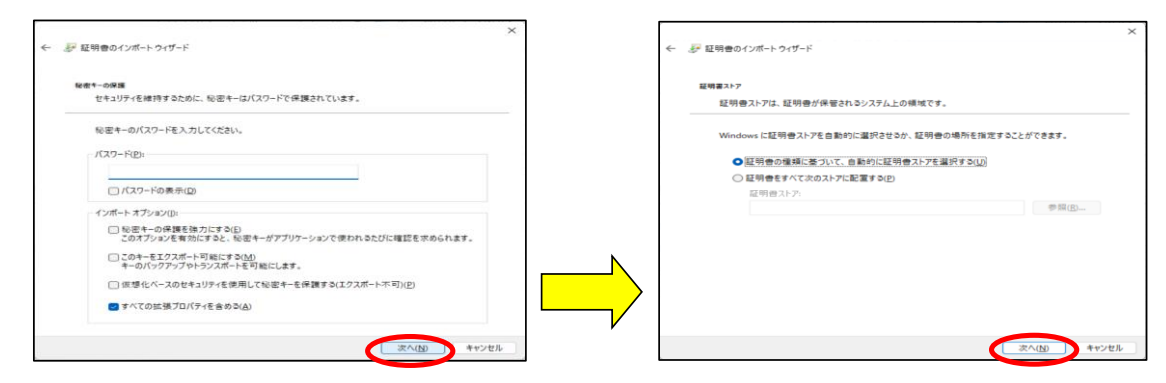

#### 5-4 "証明書のインポートウィザードの完了"画面が表示されます。 【完了】をクリックし、【OK】をクリックします。

| ← 参 証明者のインポートウィザード                                                                                                    | ×                 |
|----------------------------------------------------------------------------------------------------|-------------------|
| 証明書のインボート ウィザードの完了                                                                                                    | 証明書のインポート ウィザード × |
| (元了)をジリックすると、認時者がインボートされます。<br>次の設定が指定されました<br>「「「「なった」」「「なった」」でで自動的に決定されます<br>PX<br>ファイル名 CXUsers¥Takahashi Michiyo¥Downloads¥certificate.p12<br>「一一一一一一一一一一一一一一一一一一一一一一一一一一一一一一一一一一一一 | EL<17/7-Hanala    |

# ⑥ "電子証明書取得完了" 画面が表示されます。【閉じる】ボタンをクリック後、【OK】をクリックします。

| 電子証明書取得完了                                                                                                    | CIBRA003                                              |
|----------------------------------------------------------------------------------------------------|-------------------------------------------------------|
| 電子証明書の取得が完了しました。<br>以下の手順で証明書のダウンロードおよびインストールをしてください。<br>1. 「ダウンロード」ボタンを押して、証明書ファイルをダウンロードして<br>2. ダウンロードした証明書ファイルを保存し、ご利用のパソコンにイン? | てください。<br>ストールしてください。                                 |
| 電子証明書情報                                                                                                    | www.su????????????.finemax.net の内容                    |
| Organization = THE TOHO BANK, LTD.                                                                                                  | ウィンドウは、表示中の Web ページにより閉じられようとしています。<br>このウィンドウを閉じますか? |
| Organizational Unit = THE TOHO BANK Internet Banking TEST CA - G2                                                                   |                                                       |
|                                                                                                    |                                                       |
| Common Name = 9184878244 91000                                                                                                    |                                                       |

⑦ "たすかる君WEB"画面は、右上【×】ボタンをクリックし、閉じます。

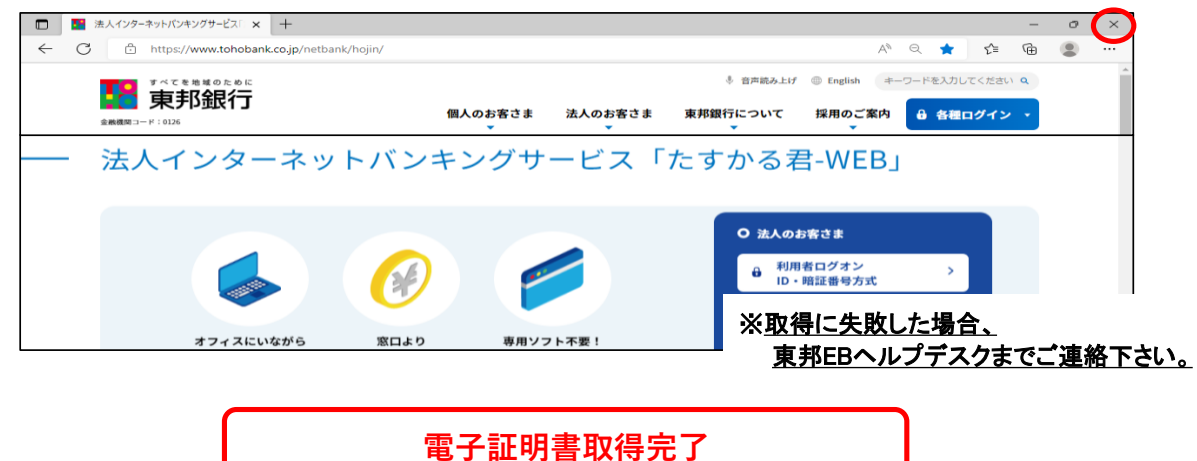